## How To View Balance and Pay Student Fees in PowerSchool

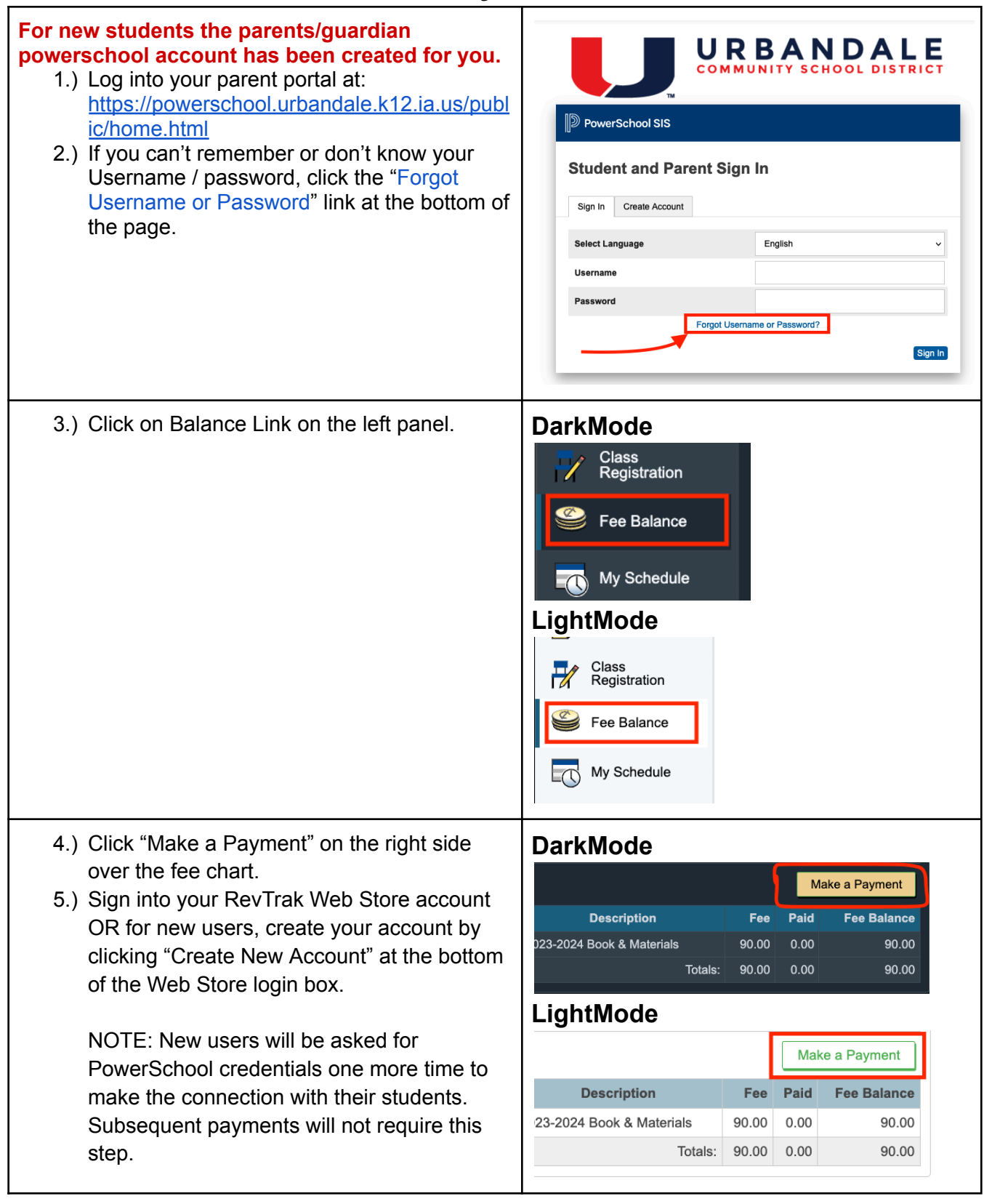

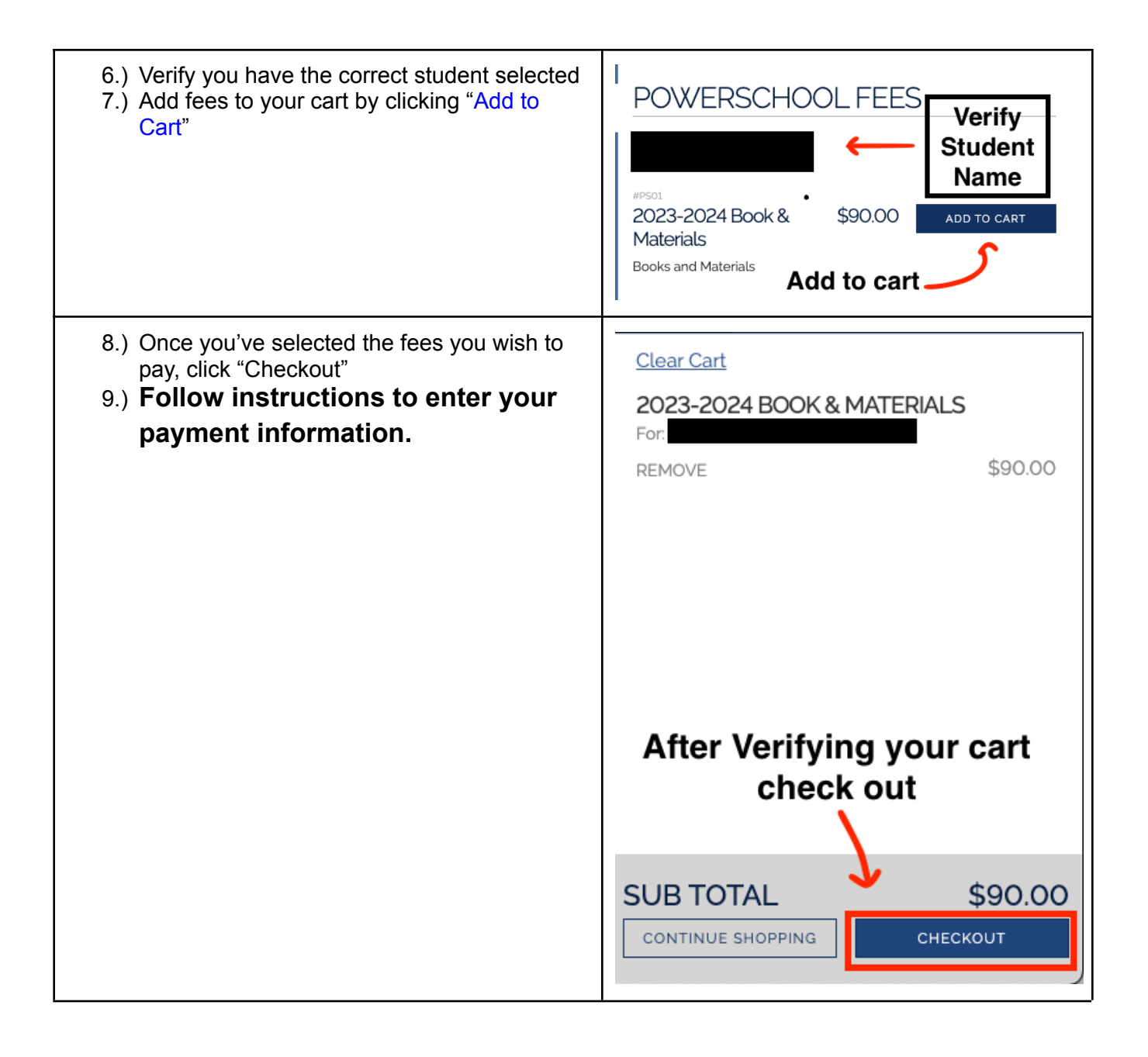